2016年5月24日

お客様各位

株式会社ニコン・トリンブル

## GUIDER ZERO、GUIDER<sup>+</sup>ソフト搭載の「Windows 10 自動アップグレード」について (対象機: Windows 7、Windows 8.1)

平素は 弊社システムをご利用いただき、誠に有難うございます。

「GUIDER ZERO」「GUIDER<sup>+</sup>」ソフト搭載機におきまして、Windows 10 への自動アップグレードがいつの まにか実行されるというご報告をいただいております。

現在、Microsoftでは、Windows 10 への無償アップグレードを2016年7月28日まで実施しており、その間、

PCをインターネットに接続すると、Windows 7、Windows 8.1 などを対象に、積極的にWindows 10 への アップグレードを促しています。

Windows Update の設定によっては、自動インストールが実行されますので注意が必要です。

弊社提供のGUIDERバンドルPCの場合は、Bluetooth が適切に使用できなくなります。また「GUIDER+」 は、Windows 10 に未対応です。このように業務へ支障が出る恐れがありますので、該当するお客 様はWindows 10 へのアップグレードをお控えいただきますようお願い申し上げます。

以下に【アップグレードを回避する方法】【自動アップグレードされたWindows 10 をWindows 7、8.1 に戻す方法】【Windows 10 からWindows 7 に戻した後の操作】等、手順を記載しますのでご参照ください。

【アップグレードを回避する方法】 対象:Windows 7、Windows 8.1

「コントロールパネル」を開きます。 ①「Windows Update」起動 ②「設定の変更」を選択 ③重要な更新プログラムの設定を変更 「更新プログラムを確認するがダウン ロードとインストールを行うかは選択 する」に設定を行う (右図①) ④推奨される更新プログラムの設定を 変更 《推奨される更新プログラムにつ いても~》ボタンのチェックを外す (右図②)

| V   | 更新プログラムを自動的にインストールする(推奨) ▼                                |
|-----|-----------------------------------------------------------|
|     | 新しい更新プログラムのインストール(№): 毎日                                  |
| 推奨さ | れる更新プログラム                                                 |
|     | ℤ推奨される更新プログラムについても重要な更新プログラムと同様に通知する(R)                   |
| 重要な | 更新プログラム( <u>I</u> )                                       |
|     | 更新プログラムを確認するが、ダウンロードとインストールを行うかどうかは選択する 🔹                 |
|     | 新しい更新プログラムのインストール( <u>N</u> ): 毎日 🔹 時刻( <u>A</u> ) 3:00 👻 |
| 推探古 | わて再新プログラム<br>■ 推測される更新プログラムについても重要な更新プログラムと同様に通知する(R)     |

以上の設定を行うことで、Windows 10 への自動アップグレードを回避することができます。

【自動アップグレードされたWindows 10 をWindows 7、8.1 に戻す方法】

対象:Windows 10

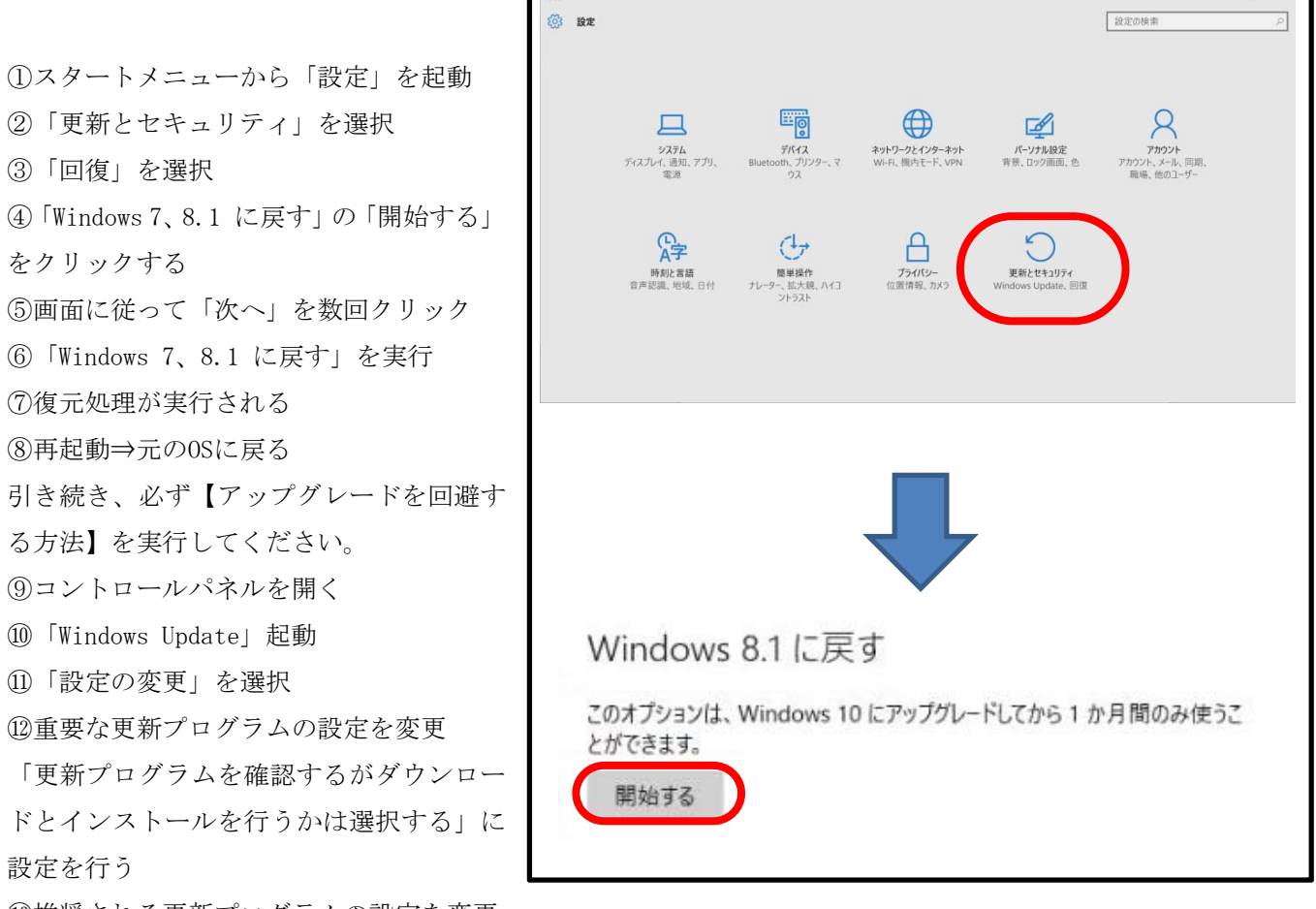

13推奨される更新プログラムの設定を変更

《推奨される更新プログラムについても~》ボタンのチェックを外す

以上の操作で、元のOSに戻すことができます。

復元処理は、アップグレードから「1カ月内」となっておりますので、ご注意ください。 また、これら設定に関しましてはMicrosoft社のHP「Windows 10 へのアップグレード: FAQ」に詳しく記 載されていますので合わせてご参照ください。 【Windows 10 からWindows 7 に戻した後の操作】

Windows 10 からWindows 7 に戻した後、タスクバーに割り当てたプログラムのショートカット(例えば Bluetooth設定など)のリンクが切れ、プログラムが起動できない場合があります。 そのような場合は、下記の手順に従いショートカットを再登録してください。

①利用するプログラムをスタートメニューから起動します。

<GUIDER+> 《スタート》→[すべてのプログラム]→[GUIDER+]→[GUIDER+]をタップ <GUIDER ZERO> 《スタート》→[すべてのプログラム]→[ニコン・トリンブル]→[TOWISE]→[GUIDER ZERO]をタップ <Bluetooth設定> 《スタート》→[すべてのプログラム]→[Bluetooth]→[Bluetooth設定]をタップ

②タスクバーに表示されたソフトウェアアイコンを右タップします。

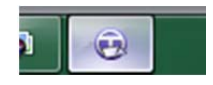

③表示されるポップアップメニューの「タスクバーにこのプログラムを表示する」をクリックします。

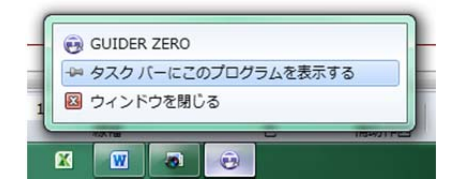

以上の操作でショートカットのリンクが元に戻ります。

ご不明な点に関しましては、株式会社ニコン・トリンブル サーベイ営業部(03-5710-2596)または、最 寄の販売店までご相談ください。